# King County District Court Interpreter Web Application Public Access Manual

November, 2001

### About the King County Interpreter Web Application

The Interpreter Web Application (KCIW) was written by Jason Belskus, Web Technology Coordinator for Information and Administrative Services.

The purpose of the application is to allow clerks, administration staff and interpreters to conveniently manage scheduling and assignment of interpreter services. This application should be used prior to scheduling court dates to see if interpreters are already scheduled so that cases can be added to an existing job. It is hoped that the application will assist in reducing the costs of interpreter services by consolidating jobs.

The system is easy to use and automates previously manual functions such as notification of all parties. It allows a user to see at a glance all interpreters needed for a particular language or division and whether or not an assignment has been made. Added functionality in the application allows interpreters to sign up for unassigned jobs.

All regular users of the system, including all interpreters will have their e-mail addresses added to their profile. Divisions will need to allow interpreters access to computers with internet access so they can check their e-mail.

For questions, comments and concerns regarding this program, please contact Heather Smith, Interpreter Coordinator at 206-296-3637 or by e-mail to: InterpreterCoordinator.KCDC@metrokc.gov.

## **Glossary of Terms**

| Job           | One or more cases scheduled at a particular division on the same date                                                                                                    |
|---------------|----------------------------------------------------------------------------------------------------|
|               | A unique number assigned to each ich submitted by a court and a method                                                                                                    |
|               | to look at the detail of the job.                                                                                                    |
| Clerk         | A user of the system who can schedule jobs and delete jobs that have not<br>been assigned. A clerk can also delete cases within a job if more than<br>one case is part of that job. A clerk cannot delete jobs that have been<br>assigned.                                                       |
| Administrator | The application administrator can delete jobs where an assignment has<br>been made, can add both interpreters and clerks to the database as<br>users, and assigns jobs to interpreters.                                                                                                    |
| Interpreter   | An interpreter who has been assigned a User ID and password by the<br>administrator. This interpreter may be either certified in a certifiable<br>language or is interprets regularly for a non-certified language. This<br>interpreter can sign up through the application for unassigned jobs. |
| Public        | Public access for any interpreter who has not been assigned a User ID<br>and password or a member of the public. This user can view the<br>schedule of jobs available. An interpreter in this category must call the<br>administrator to request an assignment.                                  |
| Location      | The courtroom within a building where the hearing will take place or the physical address of a remote location such as probation.                                                                                                    |
| Job Notes     | Notes pertaining to the entire job such as a possible reassignment to a different courtroom.                                                                                                    |
| Notes         | Case specific notes such as client has multiple cases.                                                                                                    |
| Client Name   | The name of the person requiring an interpreter.                                                                                                    |
| Hearing Type  | The type of hearing before the court.                                                                                                    |

### Accessing KCIW

To begin using the application, open Internet Explorer and point your browser to www.metrokc.gov/common/direct/app/KCIW.asp. Save this location as a favorite (click on Favorites and then Add to Favorites) or place a shortcut to it on your desktop (click on File then Send and Shortcut to Desktop).

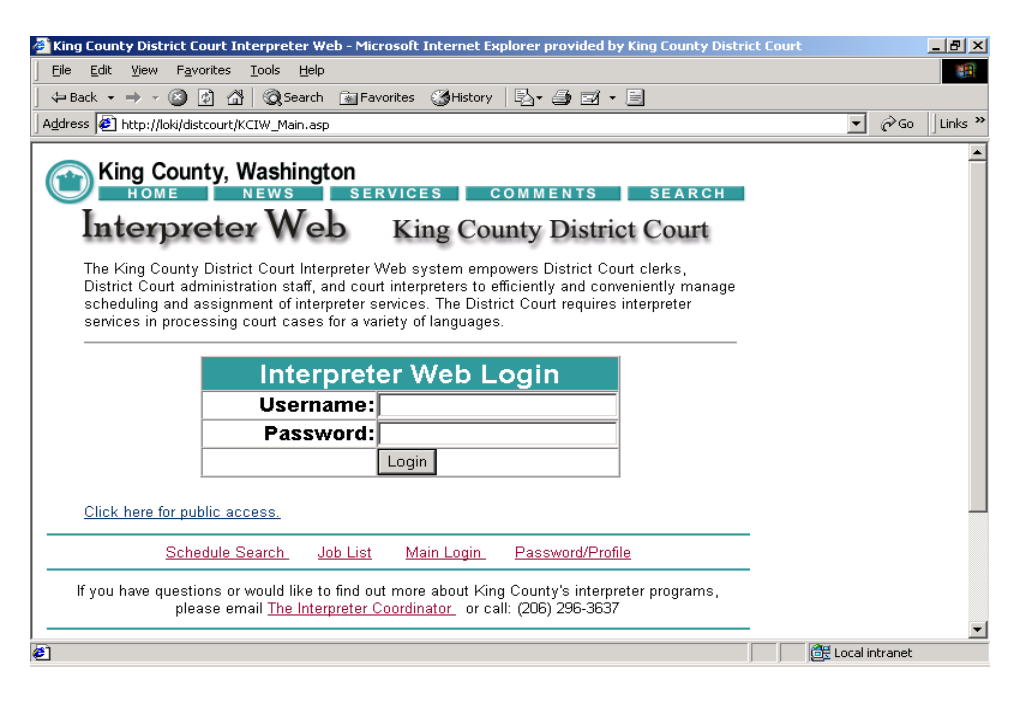

Click on the link "Click here for public access".

You will be taken to the Schedule Search screen.

Note the login information in yellow (see example below). This will tell you that you are logged onto the system as a member of the "public" group.

Take a minute to familiarize yourself with this screen. The words "Interpreter Web" at the top of the screen will always return you to the Schedule Search screen.

Navigation tools are present an all screens to move quickly between screens. Schedule Search will take you back to the Schedule Search screen. Job List will take you either to the entire job list or if you have performed a search for your division, will take you back to that list. Main Login returns you to the sign on screen. Password/Profile allows you to change your password and update your user profile.

| 🖉 King County District Court Interpreter Web - Microsoft Internet Explorer provided by King County District Court | _ [8] ×          |
|----------------------------------------------------------------------------------------------------|------------------|
| Eile Edit View Favorites Tools Help                                                                               | 1                |
| ← Back • → - 🙆 🖉 🚮 😡 Search 🝙 Favorites 👹 History 🖏 • 🖨 🖃 • 🗐                                                     |                  |
| Address 🕖 http://loki/distcourt/KCIW_ScheduleSearch.asp                                                           | ▼ 🖉 Go 🛛 Links ≫ |
|                                                                                                    | <u> </u>         |
| King County, Washington                                                                                           |                  |
| HOME NEWS SERVICES COMMENTS SEARCH                                                                                |                  |
| Interpreter Web King County District Court                                                                        |                  |
| Login Info: Name: Public Username: Public User Type: Public                                                       |                  |
| Schedule Search                                                                                                   |                  |
| Start Data: 10/21/01 (Jos format: mm/d/las)                                                                       |                  |
|                                                                                                    |                  |
| End Date: (Use format: mm/dd/yy)                                                                                  |                  |
| Division: All                                                                                                    |                  |
| Language: All                                                                                                    |                  |
| Search                                                                                                    |                  |
|                                                                                                    |                  |
| Schedule Search Job List Main Login Password/Profile                                                              |                  |
| Kuna han maatan amaadd i'n te fad ant anna ahant llân û Gamta'n internetien                                       |                  |
| please email <u>The Interpreter Coordinator</u> or call: (206) 296-3637                                           |                  |
| District Court I Descriding Judge I Disisions I Desketing Officer Division Disertions I                           |                  |
| Eee Schedule   Local Court Rules                                                                                  | •                |
| e 🖉 🖉 🖉                                                                                                    | Local intranet   |

### Searching in IWA

| 🏄 King County District Court Interpreter Web - Microsoft Internet Explorer provided by King County District Court | _ 8 ×             |
|----------------------------------------------------------------------------------------------------|-------------------|
| <u>Eile E</u> dit <u>Vi</u> ew F <u>a</u> vorites <u>T</u> ools <u>H</u> elp                                      |                   |
| ] ← Back ▾ → ▾ 🔇 🖗 🚮 🔇 Search 📾 Favorites 🎯 History 🗟 ▾ 🖨 🗹 ▾ 🗐                                                   |                   |
| Address 🕘 http://loki/distcourt/KCIW_ScheduleSearch.asp                                                           | ▼ 🖉 Go 🛛 Links ≫  |
|                                                                                                    | <u> </u>          |
| King County, Washington                                                                                           |                   |
| HOME NEWS SERVICES COMMENTS SEARCH                                                                                |                   |
| Interpreter Web King County District Court                                                                        |                   |
| Login Info: Name: Public Username: Public User Type: Public                                                       |                   |
| Schedule Search                                                                                                   |                   |
| Schedule Search                                                                                                   |                   |
| Start Date: 10/31/01 (Use format: mm/dd/yy)                                                                       |                   |
| End Date: (Use format: mm/dd/yy)                                                                                  |                   |
| Division: All                                                                                                    |                   |
| Language: All                                                                                                    |                   |
| Search                                                                                                    |                   |
|                                                                                                    |                   |
| Schadula Search Joh Liet Main Login Baceword/Brofile                                                              |                   |
|                                                                                                    |                   |
| If you have questions or would like to find out more about King County's interpreter programs,                    |                   |
| please email <u>the interpreter courdinator</u> of Call: (206) 296-3637                                           |                   |
| District Court   Presiding Judge   Divisions   Probation Offices Driving Directions                               |                   |
| Fee Schedule   Local Court Rules                                                                                  |                   |
|                                                                                                    | er Local intranét |

The Schedule Search Screen allows searching for all dates or a range of dates, for all divisions or one particular division, and for all languages or one particular language.

To view all cases scheduled in the system with assigned and unassigned interpreters, leave the defaults to today, all divisions and all languages, and click on the search button. (See example above).

You will get a list of all jobs scheduled for all district court divisions, probation offices and custodial facilities. (See below).

| 🎒 King Coun | ty District Court                                                                   | Interpr          | eter Web - Mic          | rosoft Internet E       | xplorer provided by  | King County Dist | rict Court  |         | _ 8 ×   |  |
|-------------|-------------------------------------------------------------------------------------|------------------|-------------------------|-------------------------|----------------------|------------------|-------------|---------|---------|--|
| Eile Edit   | View Favorites                                                                      | ; <u>T</u> ools  | Help                    |                         |                      |                  |             |         | 1       |  |
| 🛛 🕁 Back 👻  | ⇒ - 🙆 💿 :                                                                           | 4   Q            | Search 🛛 🔬 Fa           | vorites 🎯 History       | / B- 🖨 🖬             |                  |             |         |         |  |
| Address 🧧   | http://loki/distcour                                                                | t/KCIW_          | Schedule.asp            |                         |                      |                  | -           | € Go    | Links » |  |
|             |                                                                                     |                  |                         |                         |                      |                  |             |         |         |  |
| 🛛 🍙 Ki      | ng County,                                                                          | Was              | hington                 |                         |                      |                  | _           |         |         |  |
|             | HOME                                                                                | NEW              | S SE                    | RVICES                  | COMMENTS             | SEARCH           | 1           |         |         |  |
| Int         | erpret                                                                              | er               | Veb                     | King Co                 | unty Distric         | t Court          |             |         |         |  |
| Login Info  | Name: Publ                                                                          | ic               | llsern?                 | me: Public              | User Tyne: Pub       | lic              |             |         |         |  |
| Start Dat   | End Date                                                                            |                  | Divisio                 | n and a state           | Langua               | aue              |             |         |         |  |
| 10/31/01    | None                                                                                |                  | All                     |                         | All                  | .90              |             |         |         |  |
|             | Sc                                                                                  | hed              | uled la                 | she                     |                      |                  |             |         |         |  |
| Date        | Time                                                                                | lahiD            | Duration                | Division                | Interpreter          | Languago         |             |         |         |  |
| 11/1/01     | 8:30:00 AM                                                                          | 115              | 1 hr                    | Federal Way             | Unassigned           | Iceland          |             |         |         |  |
|             | 0.00.001.001                                                                        | 110              |                         | [ reactar reaj          |                      | loonand          |             |         |         |  |
|             |                                                                                     |                  |                         |                         |                      |                  | _           |         |         |  |
|             | Schedule                                                                            | Search           | <u>) Job List</u>       | <u>Main Login</u>       | Password/Profile     | 2                | _           |         |         |  |
| lf you l    | nave questions                                                                      | or would         | l like to find o        | ut more about Ki        | ng County's interpre | ter programs,    |             |         |         |  |
|             | please                                                                              | email <u>T</u> ł | <u>ne Interpreter (</u> | <u>Coordinator</u> or c | all: (206) 296-3637  |                  |             |         |         |  |
|             | District Court   Presiding Judge   Divisions   Probation Offices Driving Directions |                  |                         |                         |                      |                  |             |         |         |  |
|             | Fee Schedule   Local Court Rules                                                    |                  |                         |                         |                      |                  |             |         |         |  |
|             | King County   News   Services   Comments   Search                                   |                  |                         |                         |                      |                  |             |         |         |  |
|             | Links                                                                               | s to exterr      | al sites do not co      | nstitute endorsemer     | its by King County.  |                  |             |         | -       |  |
| ,<br>@]     |                                                                                     |                  |                         |                         |                      |                  | 📑 🔣 Local i | ntranet |         |  |

To select a specific language, drop down the language list or type the first letter of the language and scroll through until you find the language desired and click the search button.

| 🎒 King County Dis | trict Court    | Interpreter Wei              | b - Microsoft Internet E | xplorer p | rovided by King County Dist | rict Court |                     | _ 8 ×   |
|-------------------|----------------|------------------------------|--------------------------|-----------|-----------------------------|------------|---------------------|---------|
| Eiledit _⊻iew     | Favorites      | ; <u>T</u> ools <u>H</u> elp |                          |           |                             |            |                     | 1       |
| ]                 | 🔞 😰 :          | 🖄 🔯 Search                   | 📷 Favorites 🛛 🎯 History  | B-        | 4 ei • E                    |            |                     |         |
| Address 🙋 http:// | /loki/distcour | t/KCIW_ScheduleS             | earch.asp                |           |                             |            | → <sup>(2)</sup> Go | Links » |
|                   |                |                              |                          |           |                             |            |                     |         |
| King C            | County,        | Washingto                    | on                       |           |                             |            |                     |         |
| ном               | ME             | NEWS                         | SERVICES                 | сомми     | ENTS SEARCH                 | 1          |                     |         |
| Inter             | pret           | er Wel                       | King Co                  | untv ]    | District Court              |            |                     |         |
|                   | ,              |                              | 5 n.mg co                |           | Cristilies Codes            |            |                     |         |
| Login Info: Na    | ame: Publ      | ic U                         | sername: Public          | User      | Type: Public                |            |                     |         |
|                   |                | Schedu                       | le Search                |           |                             |            |                     |         |
| St                | art Date:      | 10/31/01                     | ( Use format: mm/da      | Vyy)      |                             |            |                     |         |
| E                 | nd Date:       |                              | ( Use format: mm/da      | (WV)      |                             |            |                     |         |
|                   | Division:      | All                          |                          | -         | 1                           |            |                     |         |
| La                | nguage:        | German                       |                          | -         | Í                           |            |                     |         |
|                   |                | Bulgarian                    |                          |           | i i                         |            |                     |         |
|                   |                | Burmese                      |                          |           |                             |            |                     |         |
|                   |                | Cambodian (KH                | HMER)                    |           | 1                           |            |                     |         |
|                   |                | Cambodian Ch                 | an<br>Wana (Visavan)     | _         |                             | _          |                     |         |
|                   | Schedule       | Danish                       | adilo (visdydil)         |           | vord/Profile                | _          |                     |         |
| If you have o     | questions      | Dinka                        |                          |           | r's interpreter programs    |            |                     |         |
| ,                 | please         | Farsi<br>Finnich             |                          |           | 296-3637                    |            |                     |         |
|                   |                | French                       |                          |           |                             | _          |                     |         |
| Distri            | ct Court       | German                       |                          | <b>•</b>  | riving Directions           |            |                     | -       |
| Dope              |                | 1 66 301                     | Teddie   Local Court Re  | 100       |                             |            | cal intrapet        |         |
|                   |                |                              |                          |           |                             |            | Con in cr di loc    |         |

A list for cases with that language will appear.

| 🚈 King County | District Court                   | Interpre          | er Web - Micr                        | osoft Internet E        | xplorer provided by   | King County Dist | rict Court |          | _ 8 ×    |
|---------------|----------------------------------|-------------------|--------------------------------------|-------------------------|-----------------------|------------------|------------|----------|----------|
| <u> </u>      | √iew F <u>a</u> vorites          | <u>T</u> ools     | Help                                 |                         |                       |                  |            |          |          |
| ] 😓 Back 👻 =  | ) 🔊 🕙 🔹                          | <u>ය</u> ්   @ ,s | earch 🛛 😹 Fav                        | orites 🏼 🎯 History      | / 🖪 - 🎒 🖬 - 🤅         | -                |            |          |          |
| Address 🛃 ht  | tp://loki/distcourt              | /KCIW_Sc          | hedule.asp                           |                         |                       |                  | <b>•</b>   | €Go      | Links »  |
| - 10          | • •                              |                   |                                      |                         |                       |                  |            |          | <b>_</b> |
| Kin Kin       | g County,                        | Wash              | ington                               | VICES                   |                       | SEARCH           |            |          |          |
|               |                                  | TA                | 7 1                                  | VICES                   | COMMENTS              | SEARCH           | •          |          |          |
| Inte          | erprete                          | er v              | /eb                                  | King Co                 | unty Distric          | t Court          |            |          |          |
| Login Info:   | Name: Publi                      | с                 | Userna                               | me: Public              | User Type: Publ       | ic               |            |          |          |
| Start Date    | End Date                         |                   | Divisio                              | n                       | Langua                | ge               |            |          |          |
| 10/31/01      | None                             |                   | All                                  |                         | Germa                 | in               |            |          |          |
|               | Sc                               | hedı              | led Jo                               | bs                      |                       |                  |            |          |          |
| Date          | Time                             | JobID             | Duration                             | Division                | Interpreter           | Language         |            |          |          |
| 10/31/01      | 8:30:00 AM                       | 119               | 1 hr                                 | Federal Way             | Unassigned            | German           |            |          |          |
|               |                                  |                   |                                      |                         |                       |                  |            |          |          |
|               | Schedule                         | Search            | Job List                             | <u>Main Login</u>       | Password/Profile      | 1                | _          |          |          |
| If you ha     | we questions o                   | would l           | ike to find out                      | t more about Ki         | na County's internret | er programs      | _          |          |          |
|               | please e                         | mail <u>The</u>   | Interpreter C                        | <u>oordinator</u> or c  | all: (206) 296-3637   | or programo,     |            |          |          |
| —п            | istrict Court LE                 | Presidina         | Judge I Divisi                       | ions I Prohation        | Offices Driving Direr | rtions I         | _          |          |          |
|               | Fee Schedule   Local Court Rules |                   |                                      |                         |                       |                  |            |          |          |
|               | <u>Ki</u>                        | ng Coun           | t <u>y</u>   <u>News</u>   <u>Se</u> | ervices   <u>Comm</u> e | ents   <u>Search</u>  |                  |            |          |          |
|               | Links                            | to externa        | l sites do not con                   | stitute endorsemer      | its by King County.   |                  |            |          | -        |
| 🕘             |                                  |                   |                                      |                         |                       |                  | Local i    | intranet |          |

To search for cases in a particular court division, drop down the location box and select the division.

| A King County District Court  | Interpreter Web - Microsoft Interpet Explorer provided by King County District Court                     | a xi           |
|-------------------------------|----------------------------------------------------------------------------------------------------|----------------|
| File Edit View Favorite       | s Tools Help                                                                                             |                |
| Back → → → 🕅 🕅                | 이 Search GallEavorites 《Attistory I 목 - 프레 - 프레                                                          |                |
| Addross A http://ali/distance |                                                                                                    | ■ @Co. Linka ≫ |
| Agaress en unbillioniaiscoa   | rçkciw_suleddiesearch.asp                                                                                |                |
| King County                   | , Washington<br>News Services Comments Search                                                            | <u></u>        |
| Interpret                     | er Web King County District Court                                                                        |                |
| Login Info: Name: Pub         | lic Username: Public User Type: Public                                                                   |                |
|                               | Schedule Search                                                                                          |                |
| Start Date:                   | 10/31/01 (Use format: mm/dd/yy)                                                                          |                |
| End Date:                     | ( Use format: mm/dd/yy )                                                                                 |                |
| Division:                     | Mercer Island Courtroom                                                                                  |                |
| Language:                     | Mercer Island Courtroom                                                                                  |                |
| Schedule                      | Seattle Probation vord/Profile                                                                           |                |
| If you have questions please  | Shoreline Probation 's interpreter programs,<br>Southwest 296-3637<br>Superior Court Unit - Probation    |                |
| District Court                | Presiding Judge   Divisions   Probation Offices Driving Directions  <br>Fee Schedule   Local Court Rules | -              |
| e                             |                                                                                                    | Local intranet |

| King County District Court Interpre                                                                                                    | ter Web - Microsoft Internet I        | Explorer provided by Kir | ng County Dist | rict Court 📃 🖪     | X   |  |
|----------------------------------------------------------------------------------------------------|---------------------------------------|--------------------------|----------------|--------------------|-----|--|
| _ <u>E</u> ile <u>E</u> dit ⊻iew F <u>a</u> vorites <u>T</u> ools                                                                                                    | Help                                  |                          |                |                    |     |  |
| ← Back → → → 🙆 🐼 🖓   🔕 S                                                                                                    | 5earch 📓 Favorites 🎯 History          | / B• 🗿 🗹 • 🗉             |                |                    |     |  |
| Address 🛃 http://loki/distcourt/KCIW_So                                                                                                    | chedule.asp                           |                          |                | ▼ 🖉 Go 🛛 Link      | s » |  |
|                                                                                                    |                                       |                          |                |                    |     |  |
|                                                                                                    |                                       | COMMENTS                 | SEARCH         |                    |     |  |
|                                                                                                    |                                       |                          | G              | •                  |     |  |
| Interpreter V                                                                                                    | veb King Co                           | ounty District           | Court          |                    |     |  |
| Login Info: Name: Public                                                                                                    | Username: Public                      | User Type: Public        |                |                    |     |  |
| Start Date End Date                                                                                                    | Division                              | Language                 | 9              |                    |     |  |
| 10/31/01 None M                                                                                                    | lercer Island Courtroom               | All                      |                |                    |     |  |
| Sched                                                                                                    | uled Jobs                             |                          |                |                    |     |  |
| Date Time JobID Du                                                                                                    | ration Division                       | Interpreter              | Language       |                    |     |  |
| 11/2/01 8:30:00 AM 117 1                                                                                                    | 1 hr Mercer Island Court              | troom Unassigned         | Dinka          |                    |     |  |
|                                                                                                    |                                       |                          |                | _                  |     |  |
| Schedule Search                                                                                                    | Job List Main Login                   | Password/Profile         |                |                    |     |  |
| If you have questions or would                                                                                                    | like to find out more shout Ki        | na County's interpreter  | nrograme       | -                  |     |  |
| please email The                                                                                                    | e Interpreter Coordinator or o        | all: (206) 296-3637      | programs,      |                    |     |  |
| District Court I Presiding                                                                                                    | udge   Divisions   Probation          | Offices Driving Directio | ane l          | -                  |     |  |
| King County District Court Interpreter Web - Microsoft Internet Explorer provided by King County District Court         Elle Edit View Favorites Iools Help         Image: Back + Image: Search Image: Search Image:  |                                       |                          |                |                    |     |  |
| King County District Court Interpreter Web - Microsoft Internet Explorer provided by King County District Court         Ele Edit Yew Favorites Tools Help         Image: Back - Image: Search Image: Search Image: Se |                                       |                          |                |                    |     |  |
| Links to externa                                                                                                    | al sites do not constitute endorsemer | nts by King County.      |                |                    | -   |  |
| ø                                                                                                    |                                       |                          |                | 📑 🛃 Local intranet |     |  |

The Start Date on the Search screen automatically defaults to the current date. To change the date, click on the start date field and insert the date required in mm/dd/yyyy format. An End Date is not required and if not filled in will return all cases in the future.

To look at cases scheduled in the past, put in a past start date such as 01/01/2001, put in other parameters such as division and language and click on the search button.

| 🎒 King Cou                                                                                                  | unty District Co           | ourt In | terpreter '              | Web - Microsoft Inter | net Explorer prov   | vided by King County Distric | t Court   | _ <u>8 ×</u> |  |
|----------------------------------------------------------------------------------------------------|----------------------------|---------|--------------------------|-----------------------|---------------------|------------------------------|-----------|--------------|--|
| <u> </u>                                                                                                    | it ⊻iew F <u>a</u> vo      | orites  | <u>T</u> ools <u>H</u> e | lp                    |                     |                              |           | 1            |  |
| 🛛 🗘 Back                                                                                                    | • > • 🛞 [                  | 1 4     | <b>Q</b> Searc           | :h 📓 Favorites 🎯 H    | istory   🖏 - 🎒      | z • E                        |           |              |  |
| Agdress 🔄 http://loki/dist.court/KCIW_Schedule.asp 🗾 🔗 Go 🗍 Links 🎽                                         |                            |         |                          |                       |                     |                              |           |              |  |
| King County, Washington<br>Home News SERVICES COMMENTS SEARCH<br>Interpreter Web King County District Court |                            |         |                          |                       |                     |                              |           |              |  |
| Login Ir                                                                                                    | n <mark>fo: Name:</mark> F | Public  |                          | Username: Public      | User Ty             | pe: Public                   |           |              |  |
| Start D                                                                                                    | ate End Da                 | ate     |                          | Division              |                     | Language                     |           |              |  |
| 01/01/                                                                                                    | 101 None                   |         |                          | All                   |                     | All                          |           |              |  |
|                                                                                                    |                            | Sch     | edul                     | ed Jobs               |                     |                              |           |              |  |
| Date                                                                                                    | Time                       | JobID   | Duration                 | Division              | Interpreter         | Language                     |           |              |  |
| 10/2/01                                                                                                    | 8:30:00 AM                 | 70      | 3 hr                     | Aukeen                | Drummer,<br>Zilgian | Afrikans                     |           |              |  |
|                                                                                                    | 8:30:00 AM                 | 69      | 1 hr                     | Bellevue              | Bass , Big          | Afrikans                     |           |              |  |
|                                                                                                    | 8:30:00 AM                 | 71      | 1 hr                     | Bellevue              | Drummer,<br>Zilgian | Spanish                      |           |              |  |
| 10/4/01                                                                                                    | 8:30:00 AM                 | 73      | 1 hr                     | Bellevue              | Drummer,<br>Zilgian | Spanish                      |           |              |  |
|                                                                                                    | 8:30:00 AM                 | 74      | 1 hr                     | Bellevue              | Drummer,<br>Zilgian | Mandarin                     |           |              |  |
|                                                                                                    | 8:30:00 AM                 | 75      | 1 hr                     | Issaquah              | Bass , Big          | Afrikans                     |           |              |  |
| 10/5/01                                                                                                    | 10:00:00 AM                | 66      | 3 hr                     | Bellevue              | Drummer,<br>Zilgian | Spanish                      |           |              |  |
| 10/8/01                                                                                                    |                            | 78      | 1 hr                     | Aukeen                | Svensen Sven        | Danish                       |           | <u> </u>     |  |
| ё] Done                                                                                                    |                            |         |                          |                       |                     |                              | 📑 Local i | ntranet      |  |

If there are no cases matching your selection criteria, you will receive the following message.

| 🗿 King County I            | District Court In      | terpreter Web - Microsoft Internet I                                                     | Explorer provided by King County Distri | ct Court 📃 🗗 🗙   |
|----------------------------|------------------------|------------------------------------------------------------------------------------------|-----------------------------------------|------------------|
| <u>Eile E</u> dit <u>V</u> | jew F <u>a</u> vorites | <u>T</u> ools <u>H</u> elp                                                               |                                         |                  |
| 🕁 Back 👻 🔿                 | - 🙆 🖄 🖓                | / B· @ = - E                                                                             |                                         |                  |
| Address 🤌 htt              | p://loki/distcourt/K   | CIW_Schedule.asp                                                                         |                                         | ▼ 🖉 Go 🛛 Links ≫ |
|                            |                        |                                                                                          |                                         |                  |
| King                       | g County, V            | Vashington                                                                               |                                         |                  |
|                            | OME                    | NEWS SERVICES                                                                            | COMMENTS SEARCH                         |                  |
| Inte                       | vinete                 | wWeb King Co                                                                             | unty District Court                     |                  |
| ALLES                      | aprete                 | i iiig co                                                                                | unty District Court                     |                  |
| Login Info:                | Name: Public           | Username: Public                                                                         | User Type: Public                       |                  |
| Start Date                 | End Date               | Division                                                                                 | Language                                |                  |
| 10/31/01                   | None                   | All                                                                                      | Greek                                   |                  |
|                            | Sch                    | eduled Jobs                                                                              |                                         |                  |
| No Jobs are                | e scheduled t          | hat fit your search criteria. Ple                                                        | ase try a different search              |                  |
| Return to S                | chedule Sea            | <u>rch</u>                                                                               | abo by a amorone ocaron.                |                  |
|                            |                        |                                                                                          |                                         |                  |
|                            | Schedule S             | <u>iearch Job List Main Login</u>                                                        | Password/Profile                        |                  |
| lf vou hav                 | /e questions or        | would like to find out more about Ki                                                     | ng County's interpreter programs.       |                  |
|                            | please em              | ail <u>The Interpreter Coordinator</u> or c                                              | all: (206) 296-3637                     |                  |
|                            |                        |                                                                                          |                                         |                  |
| Dis                        | strict Court   Pri     | Eee Schedule LLocal Court Ri                                                             | Uffices Driving Directions              |                  |
|                            | Kini                   | County   News   Services   Comm                                                          | ents   Search                           |                  |
|                            |                        |                                                                                          | ·                                       |                  |
|                            | Links to               | external sites do not constitute endorsemer<br>By visiting this and other King County we | nts by King County.<br>Ib pages,        |                  |
|                            | you ex                 | pressly agree to be bound by terms and con                                               | ditions of the site.                    |                  |
| http://loki/dist           | court/KCIW_Sched       | dule.asp                                                                                 |                                         | 🔠 Local intranet |

From this screen, you can return to the Schedule Search, view the job list or return to the main login.

#### Signing Up For a Job

To sign up for a job listed as Unassigned, note the JobID number contact the Interpreter Coordinator at the number on the bottom of the screen.

| 🎒 King Cou                | nty District Co            | urt Inte          | erpreter We                         | eb - Microsoft Internet Ex                           | plorer provided by King                      | g County Dist | rict Court | _                                                                                                    | . <u>8 ×</u> |
|---------------------------|----------------------------|-------------------|-------------------------------------|------------------------------------------------------|----------------------------------------------|---------------|------------|----------------------------------------------------------------------------------------------------|--------------|
| <u>F</u> ile <u>E</u> dit | <u>V</u> iew F <u>a</u> vo | rites <u>T</u>    | ools <u>H</u> elp                   |                                                      |                                              |               |            |                                                                                                    |              |
| 🗘 Back 🔹                  | · 🙆 🛛                      |                   | 📿 Search                            | 😹 Favorites 🛛 🔇 History                              | B- 🗿 🖬 - E                                   |               |            |                                                                                                    |              |
| Address 🧧                 | http://loki/dist           | ourt/KC           | W_Schedule                          | .asp                                                 |                                              |               |            | → <sup>(2)</sup> Go <sup>(2)</sup> <sup>(2)</sup> <sup>(</sup> | Links »      |
|                           |                            |                   |                                     |                                                      |                                              |               |            |                                                                                                    | -            |
| <b>M</b>                  | ing Coun                   | ty, W             | ashingt                             | on                                                   |                                              |               |            |                                                                                                    |              |
|                           | HOME                       | N                 |                                     | SERVICES C                                           | COMMENTS                                     | SEARCH        |            |                                                                                                    |              |
| ln                        | terpre                     | eter              | We                                  | b King Cou                                           | anty District (                              | Court         |            |                                                                                                    |              |
| Login Inf                 | fo: Name: P                | ublic             |                                     | Username: Public                                     | User Type: Public                            |               |            |                                                                                                    |              |
| Start Da                  | ate End Da                 | te                |                                     | Division                                             | Language                                     |               |            |                                                                                                    |              |
| 10/31/0                   | )1 None                    |                   |                                     | All                                                  | All                                          |               |            |                                                                                                    |              |
|                           | 5                          | Sche              | edule                               | d Jobs                                               |                                              |               |            |                                                                                                    |              |
| Date                      | Time                       | JobID             | Duration                            | Division                                             | Interpreter                                  | Language      |            |                                                                                                    |              |
| 10/31/01                  | 8:30:00 AM                 | 119               | 1 hr                                | Federal Way                                          | Unassigned                                   | German        |            |                                                                                                    |              |
| 11/1/01                   | 8:30:00 AM                 | 115               | 1 hr                                | Federal Way                                          | Unassigned                                   | Iceland       |            |                                                                                                    |              |
|                           | 8:30:00 AM                 | 118               | 1 hr                                | Issaquah                                             | Drummer, Zilgian                             | Spanish       |            |                                                                                                    |              |
| 11/2/01                   | 8:30:00 AM                 | 116               | 1 hr                                | Bellevue                                             | Belskus, Jason                               | Spanish       |            |                                                                                                    |              |
|                           | 8:30:00 AM                 | 117               | 1 hr                                | Mercer Island Courtroo                               | m Unassigned                                 | Dinka         |            |                                                                                                    |              |
|                           |                            |                   |                                     |                                                      |                                              |               |            |                                                                                                    |              |
|                           | Scher                      | lule Se           | arch Jo                             | <u>ob List Main Login</u>                            | Password/Profile                             |               |            |                                                                                                    |              |
| lf you                    | i have questio<br>plea:    | ns or w<br>se ema | ould like to<br>il <u>The Inter</u> | find out more about Kin<br>preter Coordinator_ or ca | g County's interprete<br>all: (206) 296-3637 |               |            |                                                                                                    | _            |
| <u>)</u>                  |                            |                   |                                     |                                                      |                                              |               | Loo        | al intranet                                                                                                    |              |

In the event you are unable to accept a job you have either signed up for or have been automatically assigned, contact Heather Smith at 206-296-3637 or e-mail her at <u>InterpreterCoordinator.KCDC@metrokc.gov</u>.

### Exiting the Program

When you have finished using KCIW, close the browser to exit the program or return to the main login screen.

A copy of this manual, a link to KCIW and the voucher form can be found on the King County District Court web site at <u>www.metrokc.gov/kcdc/interpreter.htm</u>.